## Разработка сайта с использованием Quanta Plus

## Задание. Создать Web-страницу по образцу (заголовок, текст, изображение)

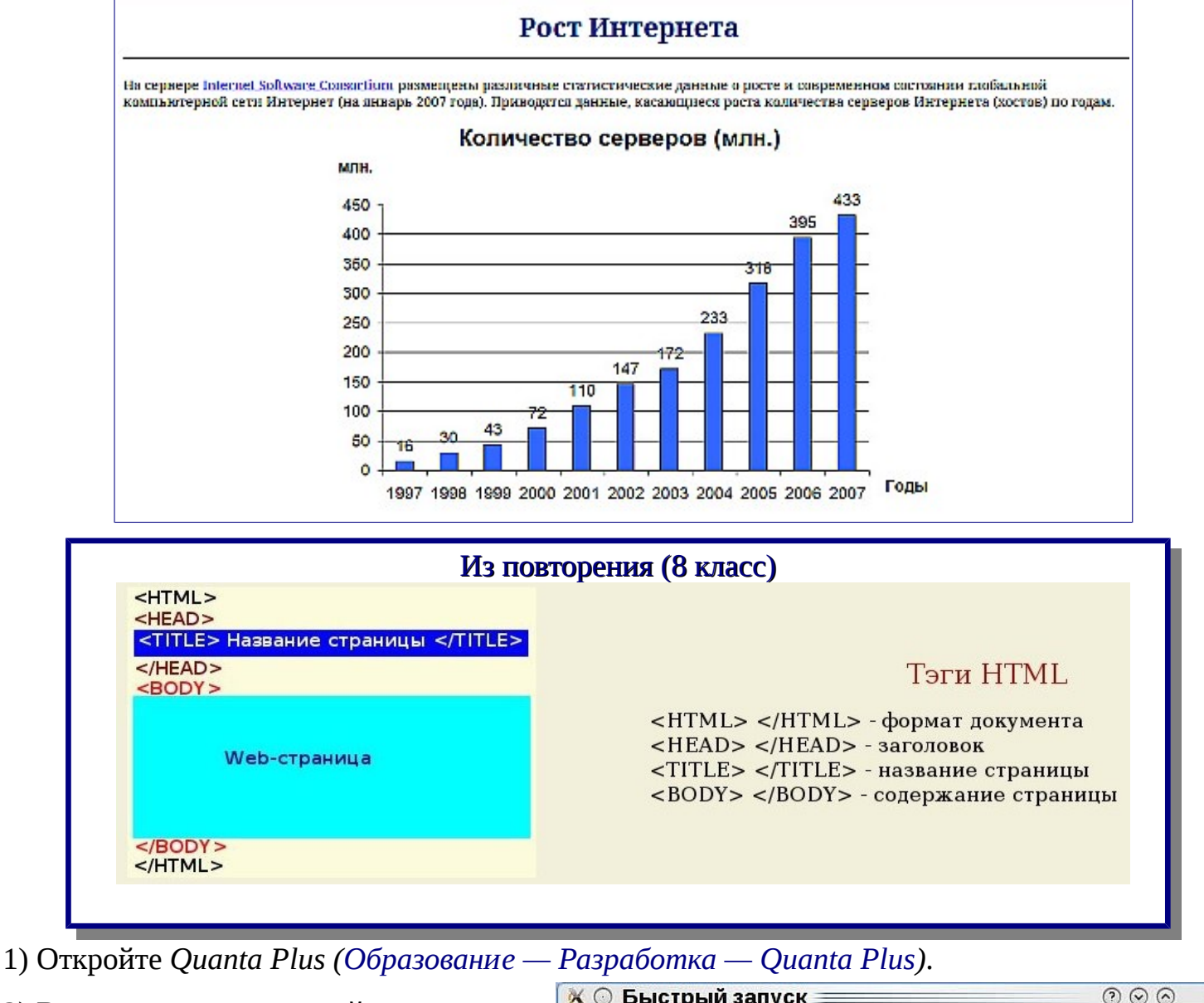

2) Воспользуемся вкладкой *Стандартная* на панели инструментов вставки тегов. Первая кнопка – Диалог Быстрый запуск (Kommander Quick Start Dialog):

- вводим заголовок документа;
- имя автора для указания в Meta-тегах;
- оставляем кодировку UTF-8;
- вводим ключевые слова для поиска данного документа в Сети.

| DTD / Schema:                      | HTML 4.01 Transitional        |  |  |
|------------------------------------|-------------------------------|--|--|
| 🗙 Показать <u>D</u> TD             |                               |  |  |
| <b>х</b> Ооласть <u>з</u> аголовка |                               |  |  |
| Заголовок:                         | Рост Интернета                |  |  |
| 🗌 <u>Б</u> азовый каталог:         |                               |  |  |
| 🕱 Автор в теге <u>M</u> eta:       | Хайманова Т.Я.                |  |  |
| 🕱 Кодировка в теге M <u>e</u> ta:  | utf-8                         |  |  |
| 🕱 Ключевые слова в теге Meta:      | Рост Интернета                |  |  |
| <u>Т</u> аблица стиля:             |                               |  |  |
| 🕱 Название редактора в теге Ме     | :t <u>a</u>                   |  |  |
| Область <u>с</u> тиля              | 🗌 Область сценария Javascript |  |  |
| -Область Body                      |                               |  |  |
| Включение заголовка <u>PHP</u> :   |                               |  |  |
| Включение нижней концовки І        | P <u>H</u> P:                 |  |  |

0

3) Сохраните документ в созданную для сайта папку:

| f 🖸 Сохранить ф<br>🛧 < 🖗 🕄 ն 🎉 🖻                                            | айл - Quanta<br>/home/tatyana/[ | esktop/2/                                             |   |   | $\mathbb{O} \odot \mathbb{O}$ |
|-----------------------------------------------------------------------------|---------------------------------|-------------------------------------------------------|---|---|-------------------------------|
| <ul> <li>Рабочий стол</li> <li>Документы</li> <li>Домашняя папка</li> </ul> | <br><u>Р</u> асположение:       | index                                                 |   | 1 | <u>С</u> охранит              |
| 🕙 Временные фай                                                             | Фильтр:<br>Ж. Автоматическ      | Документ НТМЦ<br>ки выбирать расширение файва ( html) | • | * | О <u>т</u> мена               |

При закрытии Quanta Plus нужно учитывать, что все открытые в этом редакторе файлы не закрываются, то есть будут открыты при следующем запуске Quanta Plus. Чтобы эти файлы не изменил кто-нибудь без вашего ведома, в контекстном меню вашего файла выберите пункт Закрыть. Или нажмите перед именем файла кнопку Закрыть вкладку (при наведении на неё появляется красный крестик).

4) Устанавливаем курсор ниже открывающего тэга <body>. Вкладка <u>Стиль</u> — **H1** (<H1></H1> - заголовок первого уровня). Перед тем, как вводить текст, укажите все атрибуты текста. Вкладка *Стандартная* — выравнивание, жирный. Наберите **<font** и пробел. В появившемся контекстном меню выберите **color**, перейдите на вкладку *Стиль* — кнопка *Цвет*. После указания цвета поставьте знак «>». Убедитесь, что появился закрывающий тэг **</font>**. Например, фрагмент будет такой: <font color="#1C2F98">|</font>. Знаком «|» отмечено положение курсора. Введите текст «Рост Интернета».

5) Установите курсор перед закрывающим тегом *</h1>* — на вкладке *Стандартная* — кнопка *Горизонтальная линия*. Для проверки переключитесь на режим *Просмотр*.

6) Курсор — на новую строку. Вкладка *Стандартная* — кнопка *Абзац*. Введите текст «На сервере <u>Internet Software Consortium</u> размещены различные статистические данные о росте и современном состоянии глобальной компьютерной сети Интернет (на январь 2007 года). Приводятся данные, касающиеся роста количества серверов Интернета (хостов) по годам» Текст можно скопировать в файле по адресу: <u>/Задания/10 класс/2/Разработка сайта/web-str\_1</u>

7) Для создания гиперссылки установите курсор перед словом Internet текста и на вкладке *Стандартная* — нажмите кнопку *Ссылка*. В появившемся окне введите адрес ссылки: <u>http://www.isc.org/ds</u>. Для проверки переключитесь на режим *Просмотр*. Переместите закрывающий тег </A> за слово Consortium текста. Курсор установить на новой строке.

9) Добавим цвет фона страницы. Установите курсор в открывающем теге *<body>* (*<*body|*>*)и нажмите пробел. В появившемся списке выберите *bgcolor*, а на вкладке *Стиль* задайте *Цвет*.

<sup>8)</sup> Все изображения, вставляемые на Web-страницу, должны быть в папке вашего сайта. На вкладке *Стандартная* нажмите кнопку *По центру*, затем кнопку *Изображение*. Выберите файл *Internet.jpg*. Так как в открывшемся диалоговом окне нет выравнивания *center*, то оставьте *left*. Удалите в появившейся строке *align="left"* после *height="462"*.

## Некоторые теги

<HTML> </HTML> — формат документа <HEAD> </HEAD> — заголовок <TITLE> </TITLE> — название страницы <BODY> </BODY> — содержание страницы <BODY BGCOLOR="#7DFF97"> (или, например, "green" — цвет фона <H1> </H1> (<H6> </H6>) — размер шрифта в заголовке <HR> — горизонтальная линия <P> </P> — разделение текста на абзацы <BR>— Новая строка, например, для вставки пустой строки <FONT> </FONT> — форматирование шрифта, атрибуты: ALIGN="left" ("right", "center") — выравнивание FACE="Arial" — шрифт SIZE=4 — размер шрифта COLOR="#RRGGBB" (или "blue", "red", ...) — цвет шрифта <IMG SRC="Risunok.jpg" ALT="Рисунок"> — вставка изображения из той же папки, в которой находится Web-страница <IMG SRC="/home/user/Documents/site/.../Risunok.jpg"> — вставка изображения <A HREF="filename.htm">Указатель ссылки</A> — гиперссылка &nbsp — пробел

<marquee> </marquee> — бегущая строка Например: <marquee height="20" width="300">Бегущая строка</marquee>

> Подготовлено учителем информатики Любохонской СОШ Хаймановой Т.Я.